Станьте еще мобильнее с сервисом «Кабинет»

Инструкция

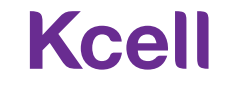

### Содержание

- Вход в «Кабинет»
- Восстановление пароля
- Профиль Администратора
- Выбор компании
- Управление номерами
- Информация по номеру
- Общая информация / SIM-карта и устройство
- Остатки по тарифному плану / Дополнительно
- Подключенные услуги (отключение услуг)
- Доступные услуги (подключение услуг)
- Получение детализации
- Отправка и получение секретного кода
- Блокировка / разблокировка номера
- Замена SIM-карты
- <u>Регистрация устройств (IMEI)</u>
- История платежей (авансовый метод оплаты)
- Документы и отчеты
- История платежей (кредитный метод оплаты)
- История действий
- Отчет по списку номеров
- Акт выполненных работ и Приложение №1
- Реестр счетов-фактур
- Акт сверки
- <u>FAQ</u>

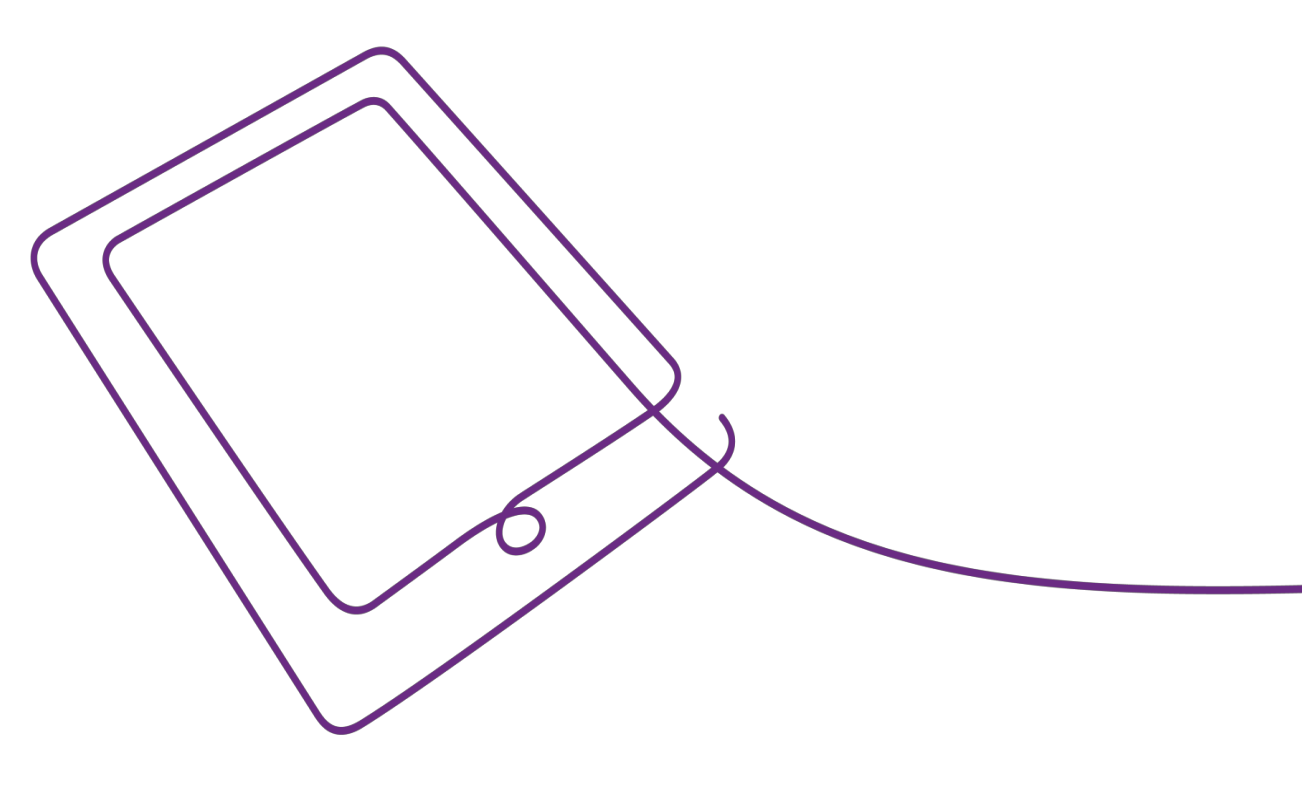

## Вход в «Кабинет»

Для входа в систему используйте номер телефона Администратора и пароль.

Для первого входа требуется воспользоваться функцией **Забыли пароль?** 

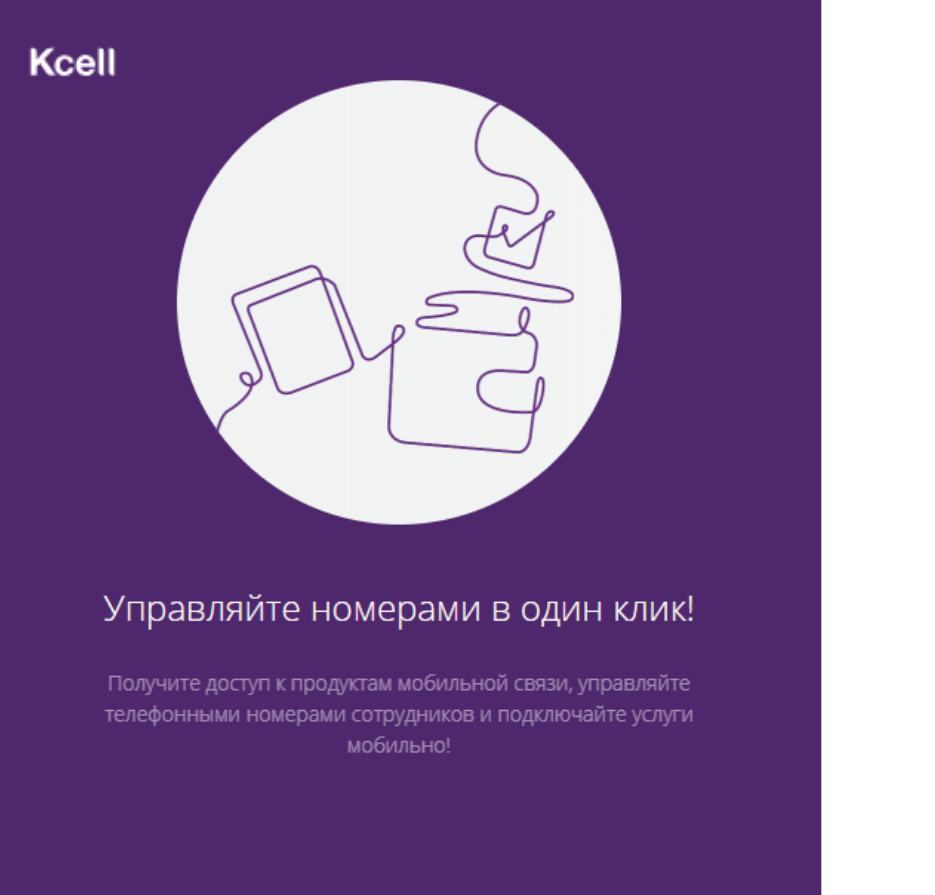

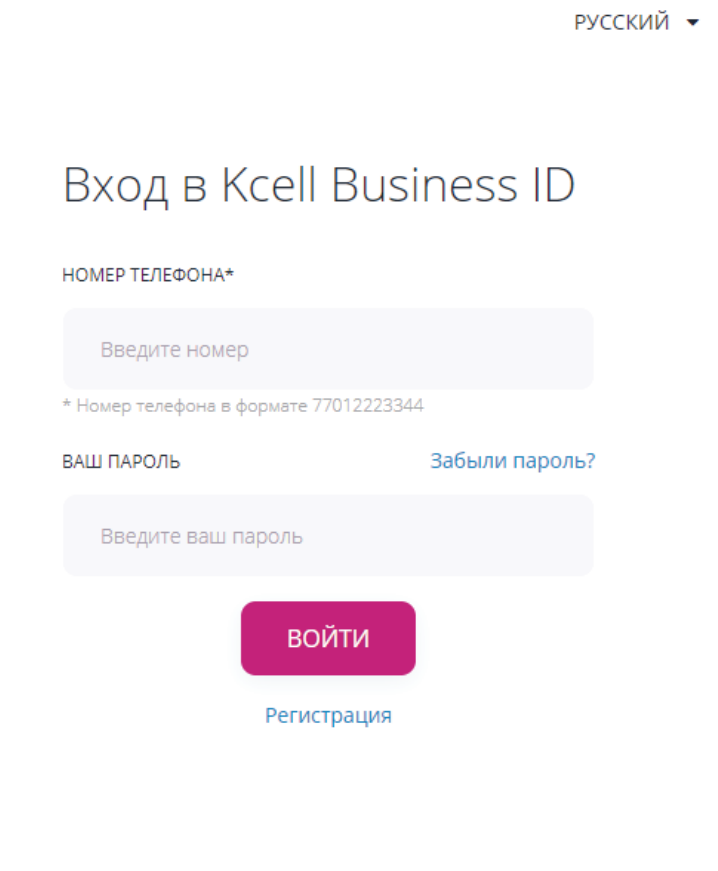

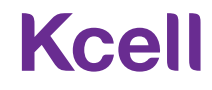

### Восстановление пароля

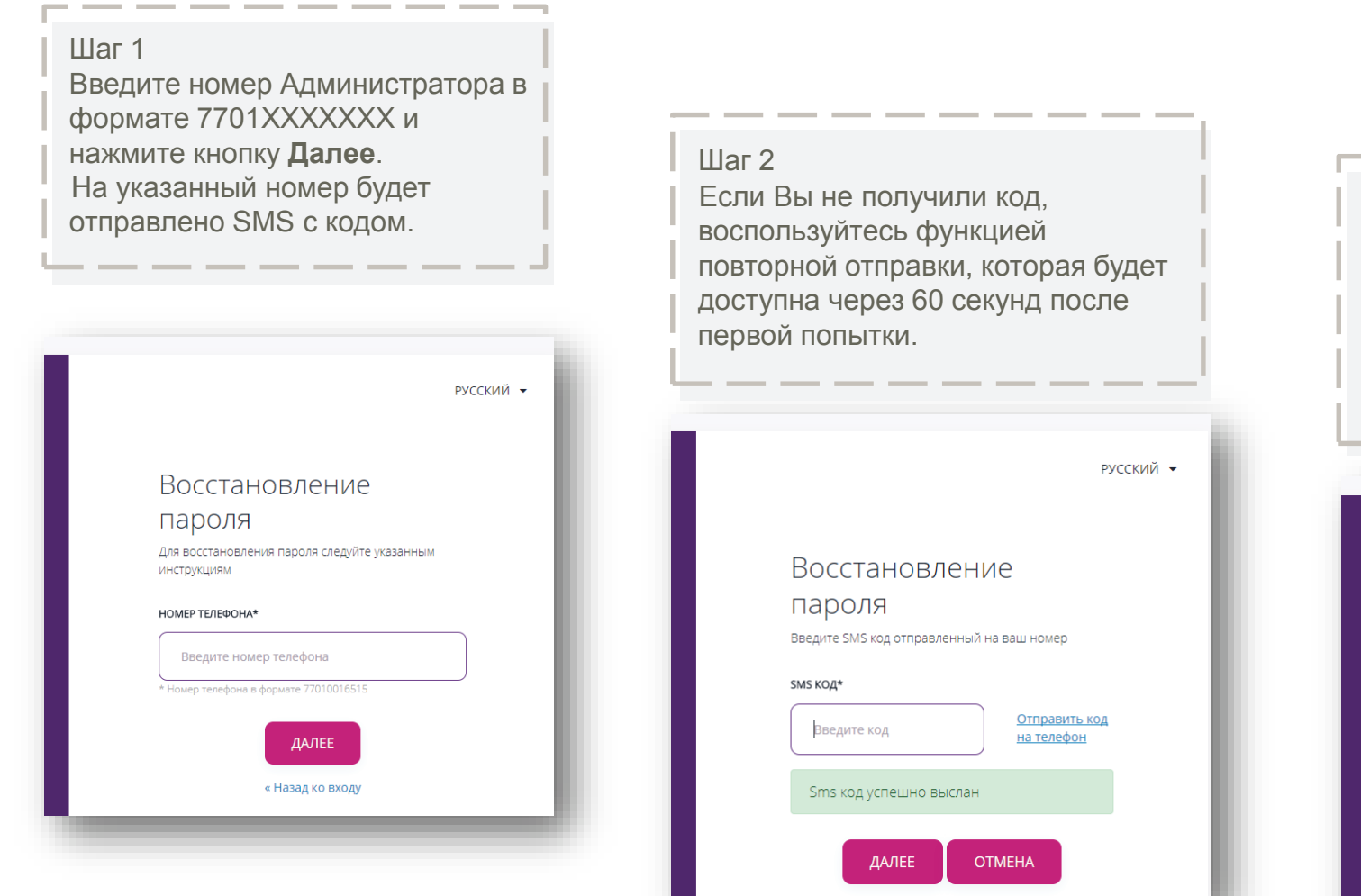

| Шаг 3<br>Введите новый пароль,<br>повторите пароль для<br>подтверждения, нажмите кнопку<br><b>Подтвердить</b> .<br>После Вы будете направлены на<br>страницу с номерами. |                                                                            |          |  |  |  |
|----------------------------------------------------------------------------------------------------|----------------------------------------------------------------------------|----------|--|--|--|
|                                                                                                    | F                                                                          | усский 🗸 |  |  |  |
|                                                                                                    | Вам необходимо изменить пароль, чтобы<br>активировать Вашу учетную запись. |          |  |  |  |
|                                                                                                    | НОВЫЙ ПАРОЛЬ                                                               |          |  |  |  |
|                                                                                                    |                                                                            |          |  |  |  |
|                                                                                                    | подтверждение пароля                                                       |          |  |  |  |
|                                                                                                    |                                                                            |          |  |  |  |
| _                                                                                                    | подтвердить                                                                |          |  |  |  |

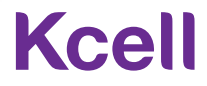

### Профиль Администратора

Иван • Для настройки профиля Иванов Администратора перейдите в Мой профиль с помощью кнопки в правом Мой профиль верхнем углу.

В закладке Мои . компании Вы можете изменить название для отображения в вашем профиле.

Выйти

Мой профиль Мои компании Для удобства использования Кабинета в дальнейшем. Вы можете присвоить короткое название вашей компании (-ям) БИН: 800800800800 Полное название компании АО "Времени мало" СОКРАЩЕННОЕ НАЗВАНИЕ КОМПАНИИ

Введите краткое название

|                                                                             | Мой профиль Мои компании   |   |
|-----------------------------------------------------------------------------|----------------------------|---|
| В закладке <b>Мой</b><br>профиль Вы<br>можете поменять<br>e-mail, указанный | CMEHA E-MAIL<br>EMAIL*     |   |
| при регистрации,                                                            | 77012111249                | ٦ |
| пароль.                                                                     | ВАШ ПАРОЛЬ                 |   |
|                                                                             |                            |   |
|                                                                             | Изменить                   |   |
|                                                                             | СМЕНА ПАРОЛЯ               |   |
|                                                                             | ВАШ ПАРОЛЬ                 |   |
|                                                                             | Введите текущий пароль     |   |
|                                                                             | ВАШ НОВЫЙ ПАРОЛЬ           |   |
|                                                                             | Введите новый пароль       |   |
|                                                                             | ВАШ НОВЫЙ ПАРОЛЬ           |   |
|                                                                             | Повторите ваш новый пароль |   |
|                                                                             | Сохранить                  |   |

•

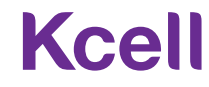

# Выбор компании

| Если Вы являетеся<br>ними используйте<br>ксеш бизнес русский -<br>Ксеll | ь Администратором нескольких<br>выпадающий список. | компаний, то для переключения | между    | Выбор компании<br>ТОО Кабинет<br>Филиал ТОО Кабинет | ТОО Кабинет |
|-------------------------------------------------------------------------|----------------------------------------------------|-------------------------------|----------|-----------------------------------------------------|-------------|
| <b>Q</b> Номер                                                          | Справочник<br>Мобильная связь                      | Поиск                         |          |                                                     |             |
| Номер                                                                   | Лицевой счет                                       | Тарифный план                 | Статус   | Баланс                                              |             |
| 77010542001                                                             | 25060832                                           | 11                            | Активный | 0 т                                                 | :           |
| 77010542003                                                             | 25060833                                           | 11                            | Активный | 0 т                                                 | :           |

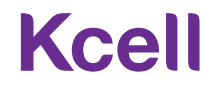

## Раздел «Управление номерами»

7

В разделе Управление номерами отображается основная информация по номерам.

Для просмотра детальной информации по абонентскому номеру найдите его с помощью функции **Поиск** и кликните на результат поиска. Можно кликнуть на номер непосредственно в отображаемом списке номеров.

Для выполнения быстрых операций воспользуйтесь списком быстрых операций справа от списка.

| КСЕЦL БИЗНЕС   РУССКИЙ 🗸 |                                          |                         |                     |                  | ТОО Кабинет 👻 🗛 |                                                                                |
|--------------------------|------------------------------------------|-------------------------|---------------------|------------------|-----------------|--------------------------------------------------------------------------------|
| Ксеll М<br>Управление но | юбильная связь -<br>мерами Документы и с | тчеты                   |                     |                  |                 | Блокировка<br>Замена Sim-карты<br>Детализация<br>Регистрация устройства (IMEI) |
| Q 77010542007            |                                          | Поиск                   |                     |                  | /               | Удалить секретный код<br>Запрет на SMS / USSD управление                       |
| Номер                    | Лицевой счет                             | Тарифный план           | Статус              | Баланс           |                 | Переадресация                                                                  |
| 77010542001              | 25060832                                 | M2M                     | Активный            | Ο Τ              | :               |                                                                                |
| 77010542003              | 25060833                                 | 11                      | Активный            | 100 <del>T</del> |                 |                                                                                |
| 77010542006              | 25060831                                 | Бизнес Класс Специалист | Активный            | 9793.33 T        |                 |                                                                                |
| 77010542007              | 25060830                                 | Бизнес Класс Специалист | Заблокирован / Долг | 446 T            |                 | K                                                                              |

### Информация по номеру

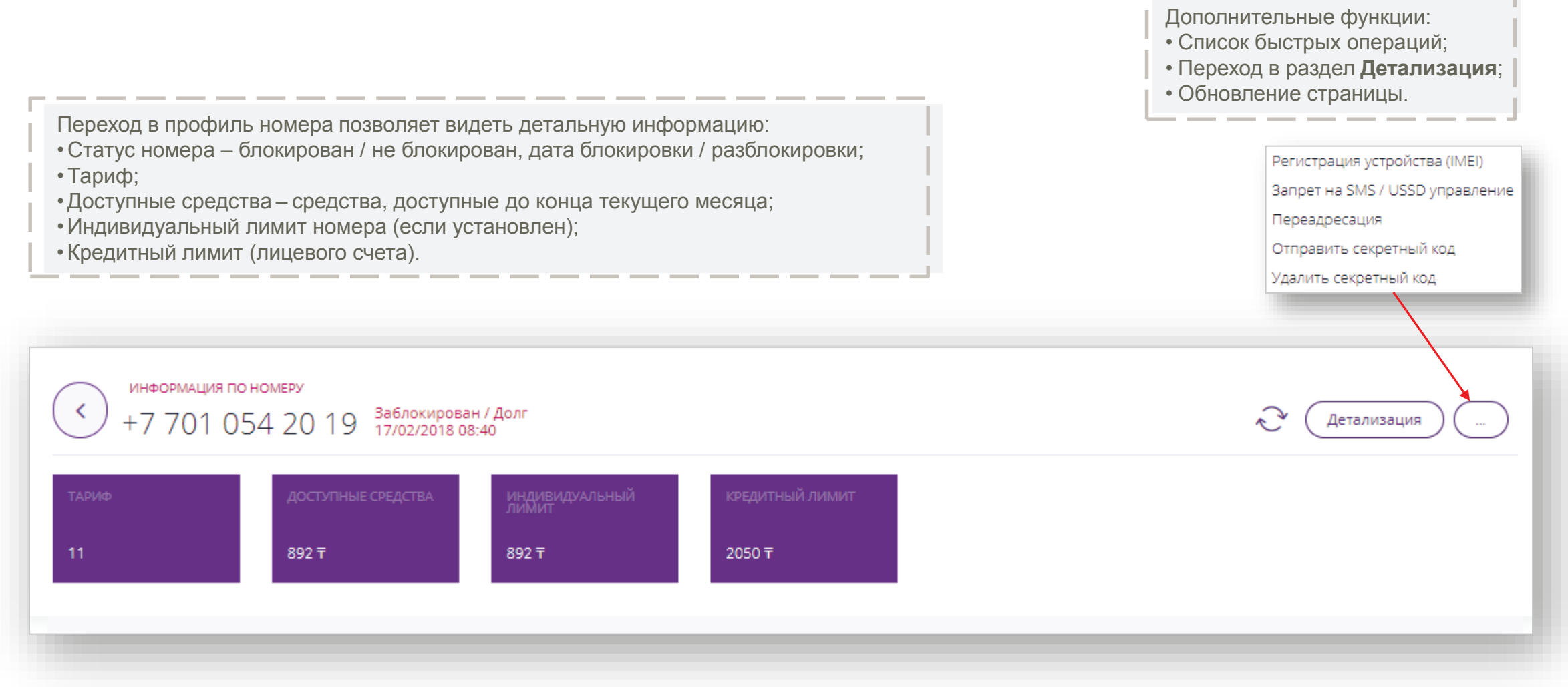

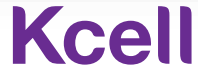

# Общая информация / SIM-карта и устройство

В разделе **Общая информация** отображается:

- Метод расчета;
- № регистрационной формы;
- № лицевого счета;
- Статус управления через SMS / USSD.

| Запрет на SMS / USSD управление:<br>Отключено |  |
|-----------------------------------------------|--|
| Лицевой счет:<br>25071142                     |  |
| Регистрационная форма:<br>300014697190-149    |  |
| Метод расчета:<br>Кредитный                   |  |
| ОБЩАЯ ИНФОРМАЦИЯ                              |  |

| В | в разделе SIM-карта и устройство |
|---|----------------------------------|
| 0 | тображается:                     |
| • | PIN-1,2                          |
| • | PUK-1,2                          |
| • | ICCID–№ SIM-карты                |
| • | IMEI                             |

| SIM КАРТА И УСТРОЙ                                                                                 | ство                  |  |  |  |
|----------------------------------------------------------------------------------------------------|-----------------------|--|--|--|
| PIN1: 0000                                                                                         |                       |  |  |  |
| PIN2:                                                                                              | 6911                  |  |  |  |
| PUK1:                                                                                              | 11507782              |  |  |  |
| PUK2:                                                                                              | 15275799              |  |  |  |
| ICCID:                                                                                             | 89997027507916785078  |  |  |  |
| Дата замены<br>15:37                                                                               | Sim карты: 27/08/2018 |  |  |  |
| IMEI: 35202309352069                                                                               |                       |  |  |  |
| Указан последний<br>зафиксированный IMEI код<br>устройства, использовавшегося с<br>данным номером. |                       |  |  |  |

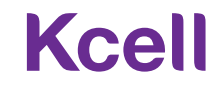

# Остатки по тарифному плану / Дополнительно

В разделе **Остатки по тарифному плану** отображается остаток бонусного трафика на звонки внутри сети.

| Звонки внутри сети Kcell/activ<br>Безлимит<br>Дата подключения 2019-02- | ТКИ ПО ТАРИФНОМУ ПЛАНУ   | y          |
|-------------------------------------------------------------------------|--------------------------|------------|
| Безлимит<br>Дата подключения 2019-02-                                   | вонки внутри сети Kcell/ | /activ     |
| Дата подключения 2019-02-                                               | езлимит                  |            |
|                                                                         | 1ата подключения         | 2019-02-01 |
| Дата отключения 2019-03-                                                | lата отключения          | 2019-03-01 |

- В разделе Дополнительно отображается бонусный трафик:
- Звонки на других операторов РК;
- SMS;
- Интернет.

| ополнительно                        |                              |
|-------------------------------------|------------------------------|
| Звонки на других сотовых о          | ператоров РК                 |
| Доступно<br>Всего                   | 50 мин 0 сек<br>50 мин 0 сек |
| Дата подключения<br>Дата отключения | 2019-02-01<br>2019-03-01     |
| Интернет круглосуточный             |                              |
| Доступно<br>Всего                   | 10239 МБ<br>10240 МБ         |
| Дата подключения<br>Дата отключения | 2019-02-01<br>2019-03-01     |
|                                     |                              |

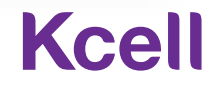

### Подключенные услуги / отключение услуг

В разделе **Подключенные услуги** отображаются подключенные на номере услуги, доступные к отключению Администратором.

• Для отключения услуги нажмите Отключить.

• Для ознакомления с условиями услуги нажмите на значок 🛈

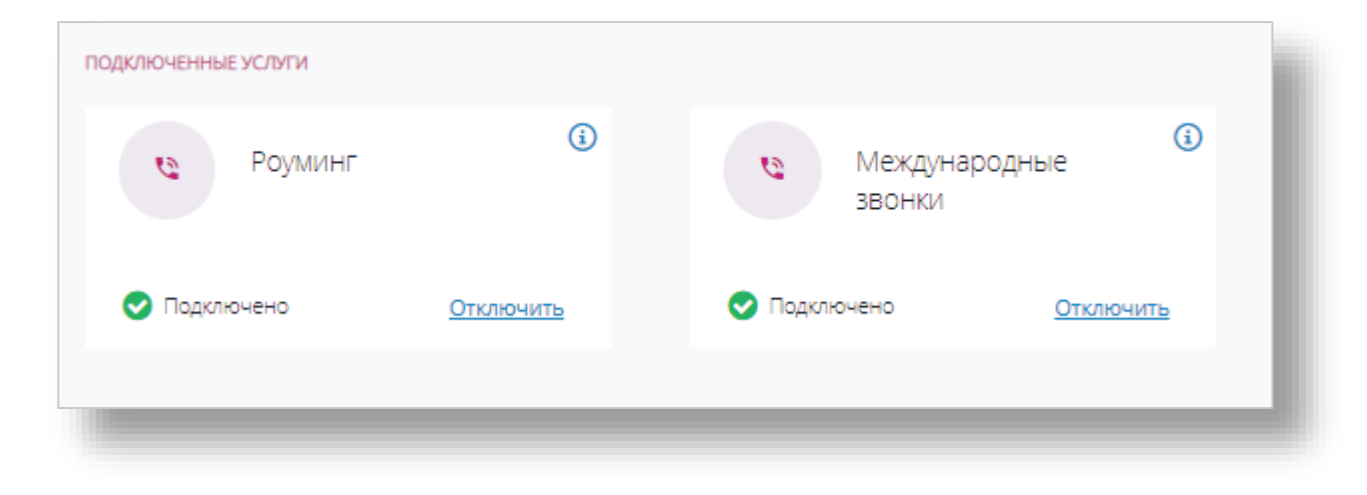

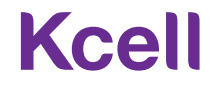

# Доступные услуги / подключение услуг

В разделе **Доступные услуги** отображаются услуги, доступные к подключению Администратором.

#### Голосовые

- Роуминг;
- Акции в роуминге;
- Международные звонки.

#### Интернет

• Интернет-пакеты.

Для подключения услуги нажмите **Подключить** напротив выбранной услуги.

При успешном подключении услуга отобразится в разделе **Подключенные услуги**.

| ОСТУПНЫЕ УСЛУГИ                                                                                                    |                                                                    |
|----------------------------------------------------------------------------------------------------|--------------------------------------------------------------------|
| е Голос                                                                                                    |                                                                    |
| Смарт Роуминг                                                                                                    | <b>(</b> i)                                                        |
| Услуга действуют в течение 90 дней с момента подключения, до                                                       | о 23:59 по времени г. Астана 90-го дня.                            |
|                                                                                                    | Подключить                                                         |
| Kcell Travel                                                                                                    | <b>(i</b> )                                                        |
| Доступность и удобство мобильной связи за рубежом с услугой Кс<br>49 тенге на звонки, SMS и интернет в сети любого | ell Travel! Выгодный тариф в роуминге —<br>оператора в 49 странах! |
|                                                                                                    | <u>Подключить</u>                                                  |
| м Интернет                                                                                                    |                                                                    |
|                                                                                                    | G                                                                  |

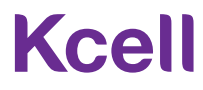

### Получение детализации

Для получения детализации вызовов в профиле номера кликните на кнопку **Детализация.** 

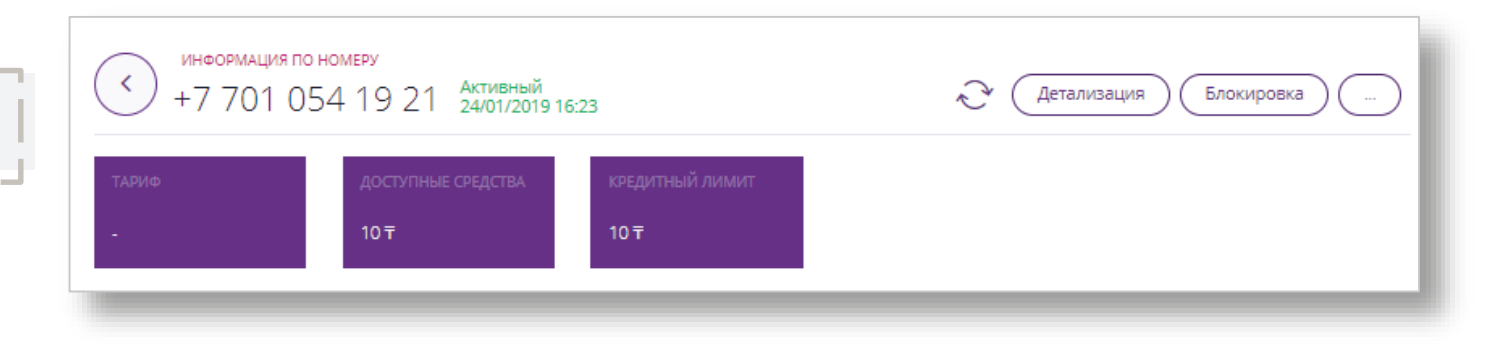

### Детализация

#### +7 701 054 19 21

Выберите период и способ отображения детализации. Данные для выгрузки доступны за последние 90 дней, включая текущий. Детализация вызовов за текущие сутки может быть неполной в связи с периодичностью обновления данных.

НАЧАЛО И КОНЕЦ ПЕРИОДА

 $26-01-2019 \rightarrow 26-02-2019$ 

вывод

🧿 На экран 🔵 Файл формата PDF 🔵 Файл формата XLS

#### Запросить детализацию

В открывшейся странице выберите период и тип получения данных.

Периодом по умолчанию выбран последний месяц.

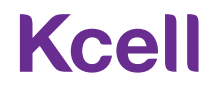

## Отправка и получение секретного кода

Секретный код выдается через меню быстрых операций в разделе Информация по номеру.

- Секретный код дает возможность пользователю абонентского номера просмотреть информацию по номеру, включая детализацию вызовов в личном кабинете для физических лиц.
- Секретный код <u>не дает возможность</u> пользователю номера **подключать / отключать** услуги.

Для удаления секретного кода воспользуйтесь той же функцией.

Замена Sim-карты Регистрация устройства (IMEI) Запрет на SMS / USSD управление Переадресация Отправить секретный код Удалить секретный код

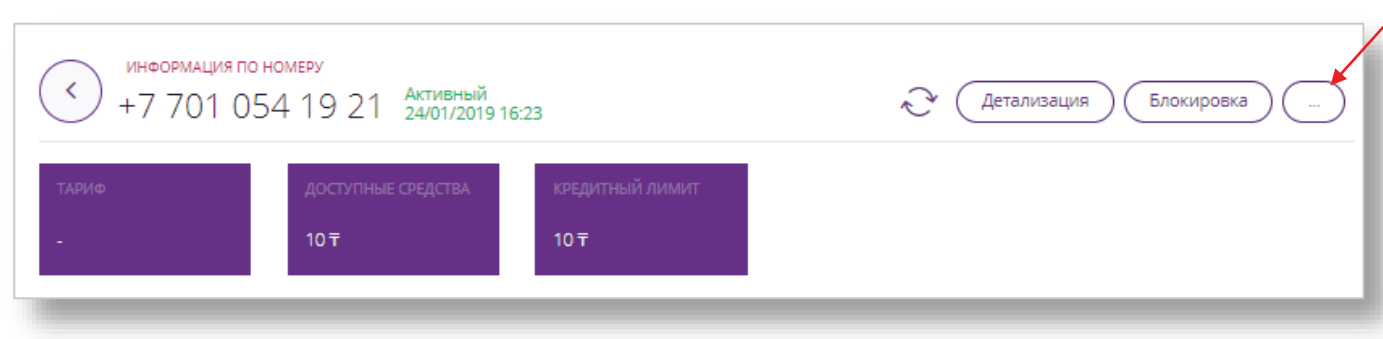

Kcell

## Блокировка / разблокировка номера

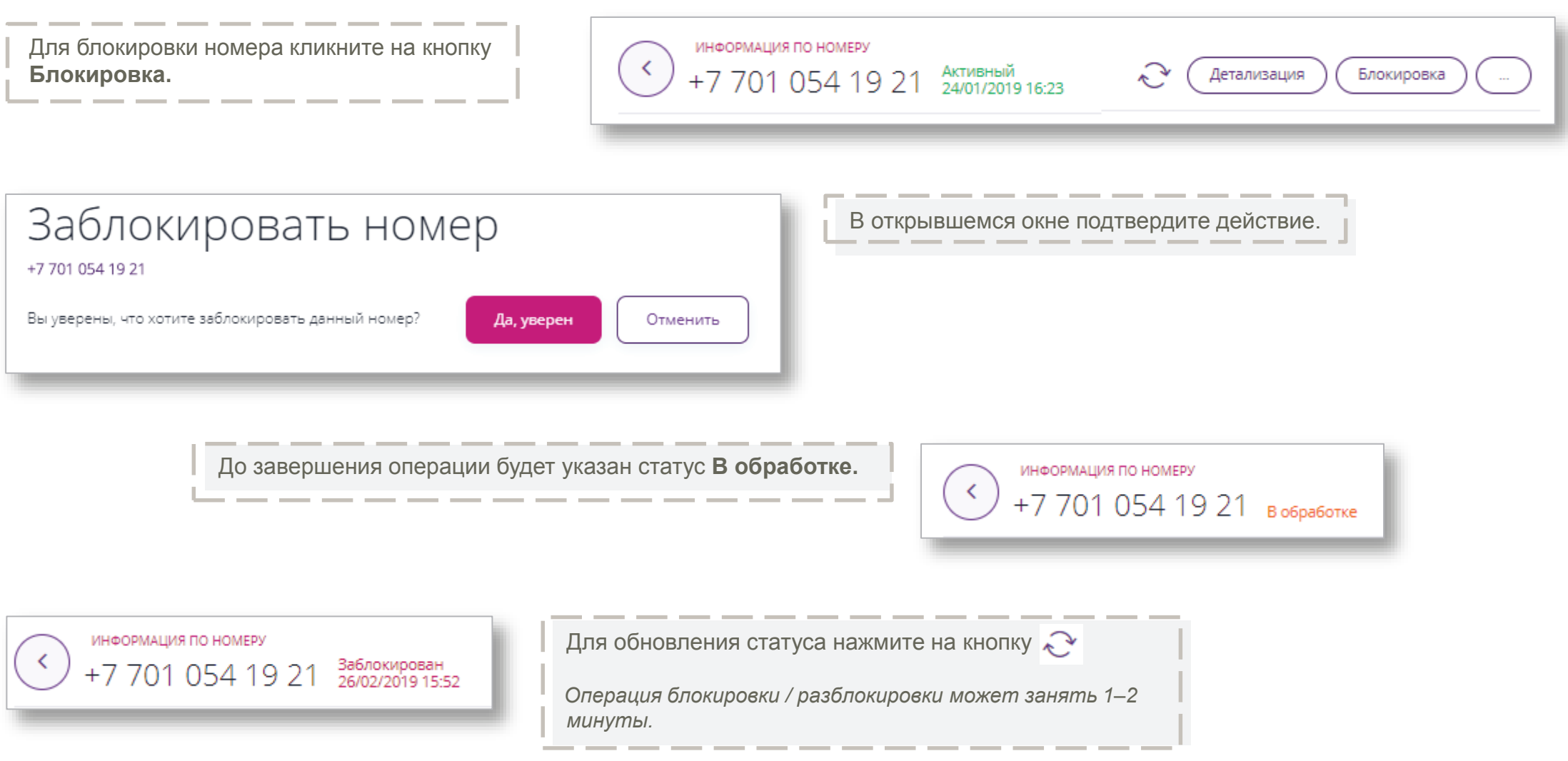

## Замена SIМ-карты

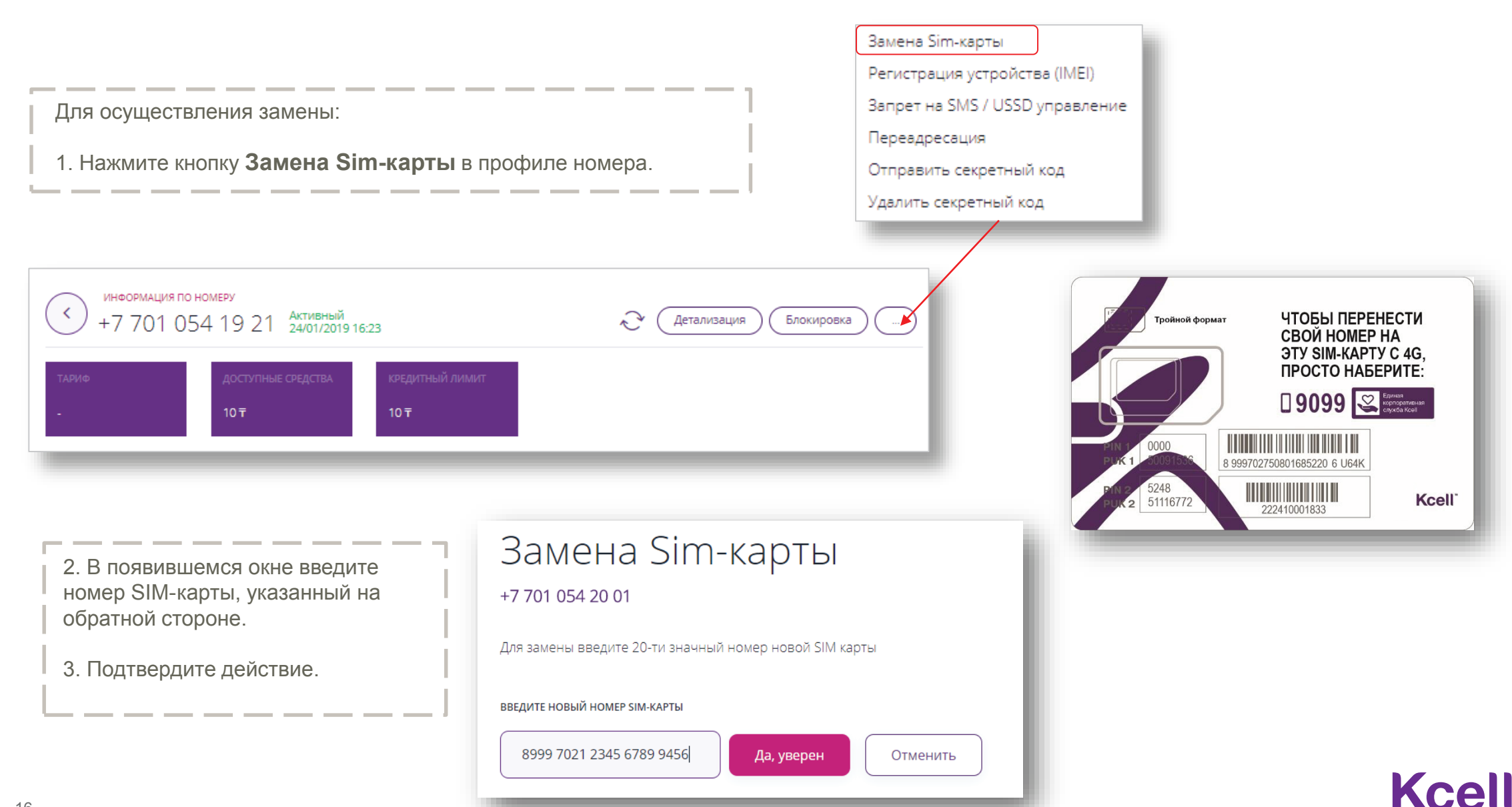

|                                                                                      | Замена Sim-карты                                                     |                                                                          |                                 |
|--------------------------------------------------------------------------------------|----------------------------------------------------------------------|--------------------------------------------------------------------------|---------------------------------|
| т стистрация уст                                                                     |                                                                      | ••)                                                                      | Регистрация устройства (IMEI)   |
|                                                                                      |                                                                      |                                                                          | Запрет на SMS / USSD управление |
|                                                                                      |                                                                      |                                                                          | Переадресация                   |
|                                                                                      |                                                                      |                                                                          | Отправить секретный код         |
|                                                                                      |                                                                      |                                                                          | Удалить секретный код           |
| Для регистрации устройства или снятия<br>устройства с регистрации.*                  | информация по номеру<br>+7 701 054 19 21 Активный<br>24/01/2019 16:2 | 3 Детализация Блокировка                                                 |                                 |
| <ol> <li>В профиле номера выбрать</li> <li>Регистрация устройства (IMEI).</li> </ol> | тариф доступные средства<br>- 10 <del>т</del>                        | кредитный лимит<br>10 т                                                  |                                 |
| Регистрация устройства (IMFI)                                                        |                                                                      | 2. Чтобы зарегистрировать устройство, н                                  | еобходимо:                      |
| +7 701 054 20 03<br>Последний зафиксированный IMEI:                                  | Статус регистрации:                                                  | <ul> <li>Вставить Sim-карту с выбранным номе<br/>регистрации;</li> </ul> | ром в устройство, подлежащее    |
| 35720106026360                                                                       | Устройство не зарегистрировано с этим номер                          | <ul> <li>В поле Последний зафиксированный  </li> </ul>                   | IMEI высветится это устройство: |
|                                                                                      | Зарегистрировать                                                     | • Нажать кнопку Зарегистрировать.                                        |                                 |
| <ol> <li>Чтобы снять устройство с регистра</li> </ol>                                | ации, необходимо:                                                    | Регистрация устройств                                                    | История запросов                |
|                                                                                      | (HOMEDV)                                                             | IMEI                                                                     |                                 |
|                                                                                      | Гномеру,                                                             | 35367807651154                                                           | Удалить                         |
| • Нажать кнопку <b>Удалить</b> .                                                     | <sup>'</sup>                                                         | 86978202212128                                                           | Удалить                         |

Kcell

# История платежей (Авансовый метод оплаты)

Для просмотра истории платежей по авансовым номерам на странице номера выберите История платежей.

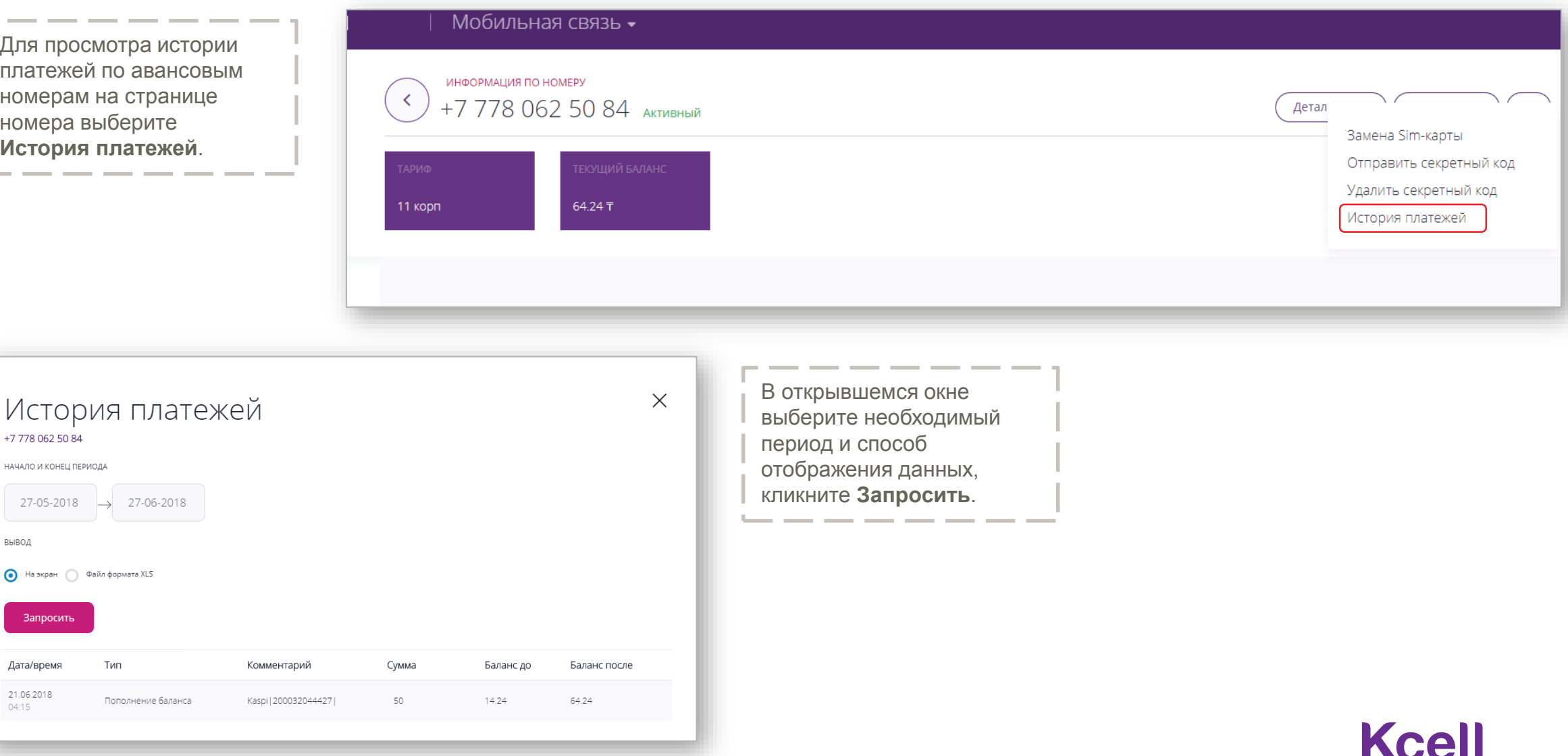

+7 778 062 50 84

вывод

НАЧАЛО И КОНЕЦ ПЕРИОДА

Запросить

Дата/время

21.06.2018

27-05-2018 → 27-06-2018

Тип

Пополнение баланса

👩 На экран 🦳 Файл формата XLS

### Документы и отчеты

### Раздел Документы и отчеты включает в себя:

- Историю платежей (кредитные номера);
- Историю действий Администратора;
- Отчет по списку номеров компании;
- Акт выполненных работ;
- Реестр счетов-фактур;
- Акт сверки.

| ксець бизнес — русский +<br>Ксец — Мобильная связь + |                     |                            | БИН                      | 750750750750 - 📀         |               |
|------------------------------------------------------|---------------------|----------------------------|--------------------------|--------------------------|---------------|
| Управление ном                                       | иерами Доку         | ументы и отче              | ЭТЫ                      |                          |               |
| История<br>платежей                                  | История<br>действий | Отчет по списку<br>номеров | Акт выполненных<br>работ | Реестр счетов-<br>фактур | Акт<br>сверки |

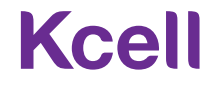

# История платежей (кредитный метод оплаты)

Для просмотра **Истории платежей** перейдите в соответствующую вкладку, выберите необходимый период и кликните на кнопку **Запросить**.

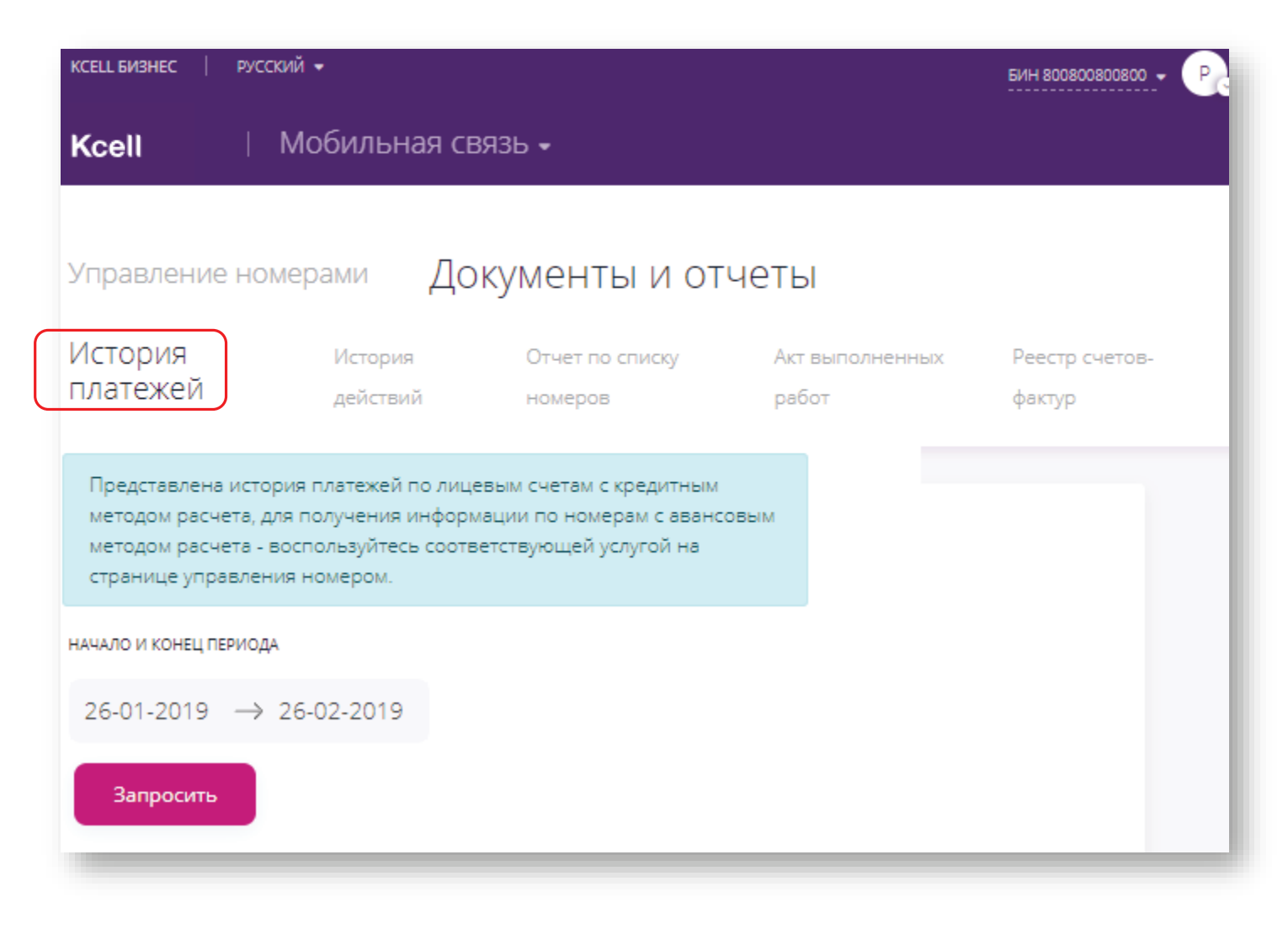

## История действий

Мобильная связь -Kcell Для просмотра Истории действий перейдите в соответствующую Документы и отчеты Управление номерами вкладку, выберите необходимый История История Отчет по списку Акт выполненных Реестр счетовпериод и кликните на кнопку действий платежей номеров работ фактур Запросить. НАЧАЛО И КОНЕЦ ПЕРИОДА 26-01-2019 → 26-02-2019 Запросить НАЧАЛО И КОНЕЦ ПЕРИОДА 26-06-2018 → 27-06-2018 Запросить Действие Статус Дата/время Администратор Иванов Иван Блокировка номера 77010542001 27.06.2018 04:15:23 Успешно (77010542001) Иванов Иван Просмотр истории платежей по номеру 77010542001 27.06.2018 04:15:16 Успешно (77010542001) Отключение услуги Международные звонки на номере Иванов Иван 27.06.2018 04:14:44 Успешно 77010542003 (77010542001)

Подключение услуги Интернет в роуминге на номере

77010542003

KCELL БИЗНЕС

русский 👻

История действий отобразится на экране.

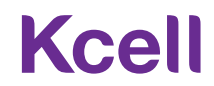

БИН 800800800800 - Р

Иванов Иван

(77010542001)

27.06.2018 04:12:29

Успешно

## Отчет по списку номеров

Для получения **Отчета по списку номеров** перейдите в соответствующую вкладку, укажите электронный адрес для доставки отчета, нажмите кнопку **Запросить**.

| КСЕLL БИЗНЕС        | РУССКИЙ 👻                                                                                                    |                            |                          | БИН 800800800 - Р        |
|---------------------|----------------------------------------------------------------------------------------------------|----------------------------|--------------------------|--------------------------|
| Kcell               | Мобильн                                                                                                    | ная связь 🗸                |                          |                          |
|                     |                                                                                                    |                            |                          |                          |
| Управление          | е номерами                                                                                                    | Документы и от             | Четы                     |                          |
| История<br>платежей | История<br>действий                                                                                                    | Отчет по списку<br>номеров | Акт выполненных<br>работ | Реестр счетов-<br>фактур |
|                     |                                                                                                    |                            |                          |                          |
|                     | Подготовка данных может занять некоторое время. Сформированный<br>отчет по списку номеров, будет отправлен на указанный Вами email.<br>Время, на которое данные в отчете актуальны, будет указано в<br>отправленном отчете. |                            |                          |                          |
|                     | email                                                                                                    |                            | Запросить                |                          |

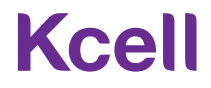

### Акт выполненных работ и приложение №1

Для получения **Акта выполненных работ** перейдите в соответствующую вкладку.

- В выпадающем списке выберите № лицевого счета. Либо воспользуйтесь поиском по номеру телефона;
- Выберите год, месяц;
- Нажмите кнопку Загрузить.

| KCELL БИЗНЕС        | русский 🔻                                 |                           | БИН 800800800 - Po       |
|---------------------|-------------------------------------------|---------------------------|--------------------------|
| Kcell               | Мобильная связь 🗸                         |                           |                          |
| Управление          | е номерами Докумен                        | ты и отчеты               |                          |
| История<br>платежей | История Отчет по спик<br>действий номеров | ску Акт выполненных работ | Реестр счетов-<br>фактур |
|                     | ПОИСК ПО НОМЕРУ ЛИЦЕВО                    | ОГО СЧЕТА                 |                          |
| год                 | месяц                                     | ЛИЦЕВОЙ СЧЕТ              |                          |
| 2018 👻              | Февраль 💌                                 | 25210550                  |                          |
|                     | Загрузить                                 | 25210547<br>25165656      |                          |
|                     | ПОИСК ПО НОМЕРУ ТЕЛІ                      | 25000216<br>E 25210549    |                          |
|                     | Поиск                                     | 25160402                  |                          |

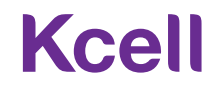

### Реестр счетов-фактур

Для получения **Реестра счетовфактур** перейдите в соответствующую вкладку.

- Выберите требуемый период;
- Нажмите кнопку Запросить.

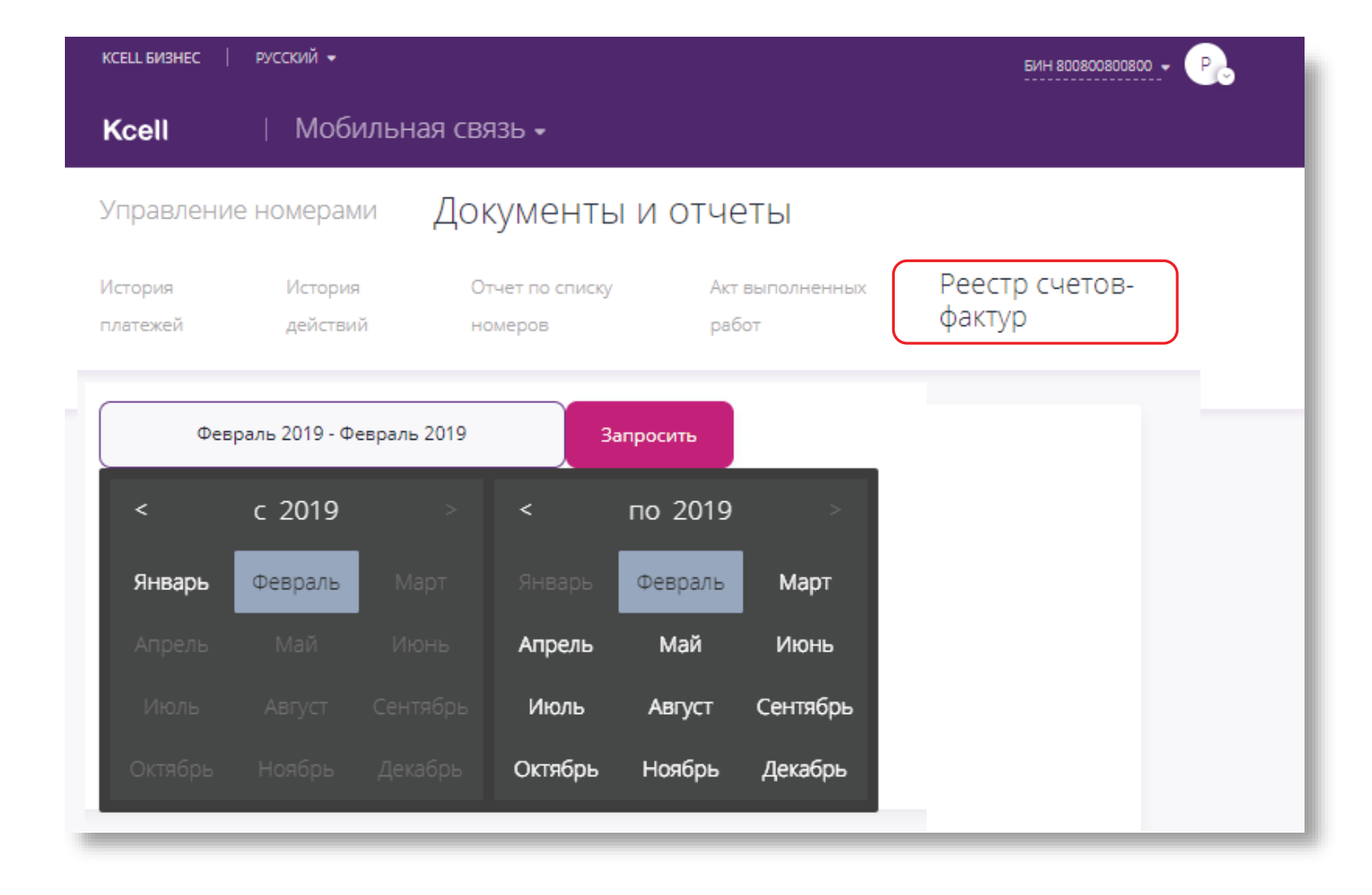

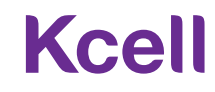

### Акт сверки

Для получения **Акта сверки** перейдите в соответствующую вкладку.

- Выберите требуемый период;
- Укажите электронный адрес для доставки отчета;
- Нажмите кнопку Отправить.

\_ \_\_ \_\_ \_\_ \_\_ \_\_ \_\_ \_\_

| КСЕЦL БИЗНЕС   РУССКИЙ ▼    | БИН 800800800 - Р                                                                                                    |   |
|-----------------------------|----------------------------------------------------------------------------------------------------|---|
| Kcell   Mot                 | бильная связь -                                                                                                    |   |
| Управление номерами         | Документы и отчеты                                                                                                    |   |
| История платежей История де | ействий Отчет по списку номеров Акт выполненных работ Реестр счетов-фактур Акт сверки                                                                                                    |   |
|                             |                                                                                                    |   |
|                             | Подготовка данных может занять некоторое время. Сформированный акт сверки будет отправлен на<br>указанный Вами email. Время, на которое данные в отчете актуальны, будет указано в отправленном<br>отчете (бета-режим). |   |
|                             | Максимальный период запроса 12 месяцев от текущей даты.                                                                                                    |   |
|                             | начало и конец периода                                                                                                    |   |
|                             | 01-10-2019 → 30-11-2019                                                                                                    |   |
|                             | электронная почта                                                                                                    |   |
|                             | email                                                                                                    |   |
|                             | Отправить                                                                                                    |   |
|                             |                                                                                                    | _ |

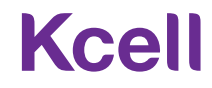

1. Как в «Кабинете» управлять несколькими организациями?

Для этого необходимо, чтобы от каждой организации была направлена заявка на предоставление доступа к управлению определенному администратору.

2. Что делать, если не удается осуществить вход в «Кабинет»?

Следует проверить корректность введенных учетных данных. Первый вход необходимо осуществить через функцию «Забыли пароль».

3. Можно ли пользоваться прежней версией «Кабинета»?

Использование прежней версии невозможно, доступ закрыт.

4. Почему не отображается перечень всех услуг, подключенных на номере?

Мы расширили список услуг в сравнении с предыдущей версией. И будем продолжать работать над его наполнением. Ваши пожелания по услуге, пожалуйста, отправляйте на электронную почту <u>email@kcell.kz</u>

5. Что делать, если при подключении / отключении услуги на номере или выполнении других операций система выдает ошибку? Когда возникает ошибка, необходимо подождать 2–3 минуты, обновить страницу и попробовать снова. Если ситуация не изменится, необходимо обратиться в службу поддержки корпоративных клиентов.

6. Что такое «Отправка секретного кода» и «Удаление секретного кода»?

Это возможность предоставить сотруднику код для пользования личным кабинетом (для физических лиц). В данном кабинете сотрудник сможет совершать ряд операций самостоятельно, в том числе получать детализацию вызовов.

7. Что делать, если номер заблокирован и нет кнопки «Разблокировка»?

Если статус номера «Заблокирован / Долг», то самостоятельная разблокировка недоступна, так как на номере есть неоплаченная задолженность.

8. Не могу заменить SIM-карту, функция недоступна.

Замена SIM-карты может быть осуществлена только на номере со статусом «Активен».

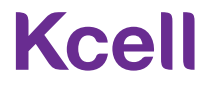